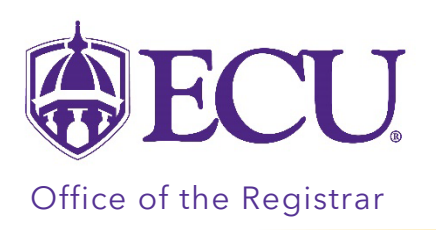

## How to Submit a Grade Change.

- Only the primary instructor assigned to the course can change a grade.
- The current grading term will not be displayed in the Term menu for 2-3 hours immediately following the grade submission due date and time. Once end of term grade processes are completed, the current grading term will be available for grade changes.
- Grade changes cannot be processed for students who have 1) withdrawn from the course, 2) graduated, or 3) who have received a grade of XF, F\*, DP, P or FZ. These students will be listed on the Select a Student step in red.
- Please contact <u>REGIS@ECU.EDU</u> if you have questions or if a Grade Change is needed for a graduated student.
- 1. Log into PiratePort <u>https://pirateport.ecu.edu/</u>
- 2. Click on the Faculty & Advisor Self Service card.

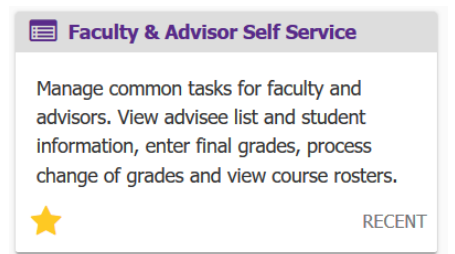

3. Click on Submit a Grade Change link.

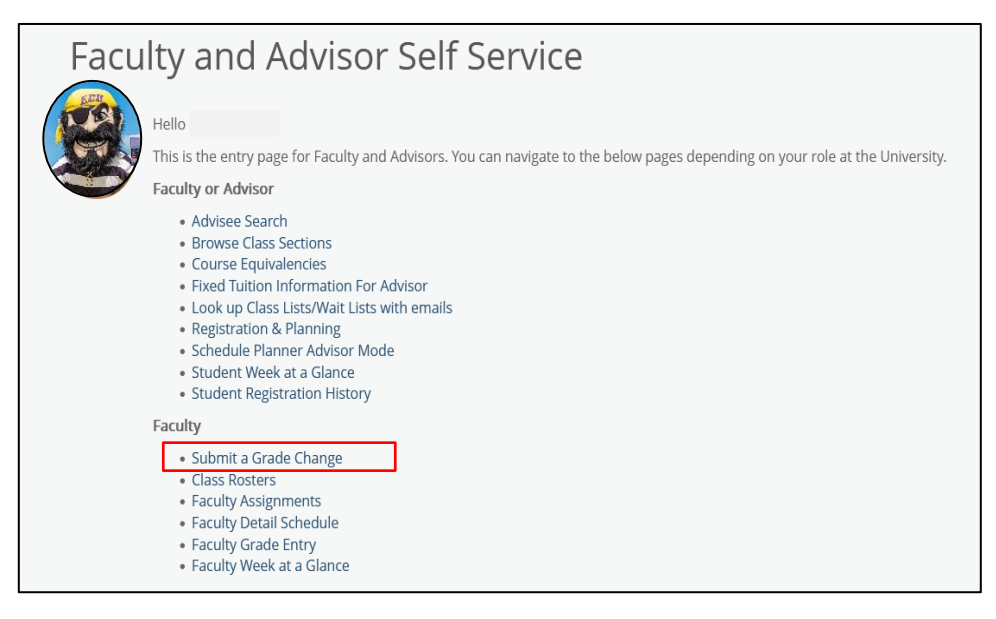

4. Click on the Grade Change tool within the Faculty Tools application.

| Faculty Tools |              |  |
|---------------|--------------|--|
| Faculty Email | Grade Change |  |

5. Select a Term.

| Faculty Tools                |  |  |
|------------------------------|--|--|
| Faculty Email Grade Change   |  |  |
| 1 Select a Term: Spring 2024 |  |  |
| Select term*<br>Spring 2024  |  |  |
| Next                         |  |  |

- 6. Click the Next button.
- 7. Select a Course.

| Select a Term: Spring 2024                                     |  |  |  |
|----------------------------------------------------------------|--|--|--|
| 2 Select a Course: MUSC-1012-001 (30005) Applied Music - Piano |  |  |  |
| Select course*<br>MUSC-1012-001 (30005) Applied Music - Piano  |  |  |  |
| Back Next                                                      |  |  |  |

- 8. Click the Next button.
- 9. Select the student you wish to process a Grade Change for.

| 3 | Select a Student: |   |  |
|---|-------------------|---|--|
|   | Select student*   | • |  |
|   | Back Next         |   |  |

- 10. Click the Next button.
- 11. Enter the required Grade Change information.

\*Changing an I or F grade requires a work completed date. Please note that this date must reflect the date the work was submitted by the student NOT the date the Grade change was submitted by the instructor.

| Select New Grade and Grade Change Reason: A          |   |
|------------------------------------------------------|---|
| Current Grade: I                                     |   |
| Select new grade*<br>A                               | • |
| Select grade change reason*<br>Removal of Incomplete | • |
| Work completed date 5/21/2024                        |   |
| Back Submit                                          |   |

- 12. Click the Submit button.
- 13. Review the Confirm Grade Change information to verify it is accurate.

| Confirm Grade Change                                                                                                    |                                             |  |  |  |
|----------------------------------------------------------------------------------------------------|---------------------------------------------|--|--|--|
| Verify the student, course, new grade, and grade change reason below. Click the Submit button to update the student's grade. |                                             |  |  |  |
| Student:                                                                                                    |                                             |  |  |  |
| Term:                                                                                                    | Spring 2024                                 |  |  |  |
| Course:                                                                                                    | MUSC-1012-001 (30005) Applied Music - Piano |  |  |  |
| Current Grade:                                                                                                    | I                                           |  |  |  |
| New Grade:                                                                                                    | A                                           |  |  |  |
| Grade Change Reason:                                                                                                    | Removal of Incomplete                       |  |  |  |
| Work Completed Date:                                                                                                    | 05-21-2024                                  |  |  |  |
|                                                                                                    |                                             |  |  |  |
|                                                                                                    | Cancel                                      |  |  |  |

- 14. Click the Submit button if the information is correct.
- 15. An email will be sent to the student, the primary instructor submitting the grade change, and the primary advisor notifying them that a grade change has been processed.